## Setting up LIVE@CCNY for Thunderbird

# Setting up LIVE@CCNY for iPhone & iPad

- Open Thunderbird
- Click "Create a new account"
- Choose "Skip this and use my existing email"

| Enter | the | following | information: |
|-------|-----|-----------|--------------|
|       |     |           |              |

|                            | Your <u>n</u> ame: J<br>Emai <u>l</u> address: j<br><u>P</u> assword: o |                              | John Doe Your name, as shown to others<br>jdoe00@citymail.cuny.edu   |                                     |               | hers                                              |   |                                            |
|----------------------------|-------------------------------------------------------------------------|------------------------------|----------------------------------------------------------------------|-------------------------------------|---------------|---------------------------------------------------|---|--------------------------------------------|
|                            |                                                                         | Remember password            |                                                                      |                                     |               |                                                   |   |                                            |
|                            |                                                                         |                              |                                                                      |                                     |               |                                                   |   |                                            |
| • (                        | Click <u>C</u> on                                                       | tinue                        | then quickly click<br>Enter the foll                                 | <u>M</u> anu<br>owing               | al co<br>info | nfig<br>ormation:                                 |   |                                            |
| • (                        | Click <u>C</u> on                                                       | tinue<br>Server I            | then quickly click<br>Enter the foll                                 | <u>M</u> anu<br>owing<br>Port       | al co<br>info | nfig<br>prmation:<br>SSL                          |   | Authentication                             |
| •(<br>oming:               | IIICK <u>Con</u>                                                        | Server H                     | then quickly click<br>Enter the foll-<br>nostname<br>209.outlook.com | Manu<br>owing<br>Port<br>993        | info          | nfig<br>prmation:<br>SSL<br>SSL/TLS               | ~ | Authentication<br>Autodetect               |
| • (<br>:oming:<br>itgoing: | IIMAP v<br>SMTP                                                         | Server H<br>pod510<br>pod510 | then quickly click<br>Enter the foll-<br>nostname<br>009.outlook.com | Manu<br>owing<br>Port<br>993<br>587 | info          | nfig<br>ormation:<br>SSL<br>SSL/TLS<br>Autodetect | × | Authentication<br>Autodetect<br>Autodetect |

• The new email account will display on the left panel in Thunderbird

- Please access the Settings on the apple device
- Mail, Contacts, Calendars Select
- Then choose "Add Account"
- From the list choose:

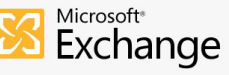

• Enter your email (i.e. username@citymail.cuny.edu)

Along with your password

- Assign a Description for the email, if desired
- Press Next

> >

• Enter the following:

| Verizon 穼 🔆 | 11:28 AM 🛛 🖌 71% 💷       | ** Please make sure you have 3G or Wifi                                                            |
|-------------|--------------------------|----------------------------------------------------------------------------------------------------|
|             | Verifying                | connection before attempting to add your email                                                     |
| Email       | username@citymail.cuny   | account.                                                                                           |
| Server      | pod51009.outlook.com     | ** Please note: recent iOS updates may not require                                                 |
| Domain      | citymail.cuny.edu        | detect the required settings. Press Save to add the                                                |
| Username    | userid@citymail.cuny.edu | email to your device.                                                                              |
| Password    | •••••                    |                                                                                                    |
| Description | Exchange                 | ** If you do not see your emails in your mailbox please check the settings under Mail Days to Sync |
|             |                          |                                                                                                    |

Server: pod51009.outlook.com

Domain: citymail.cuny.edu

Username: username@citymail.cuny.edu

- Password: Enter your password for this account
- Press Next, all information shall be verified and configured on your phone

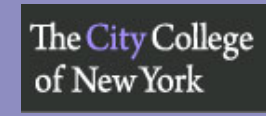

The City College of New York

212.650.7878

212.650.7878

The City College

of New York

The City College of New York

Office of Information Technology

### Setting up LIVE@CCNY for Android

- Open the application menu
- Tap the email icon
- Go to settings and click + to set up a new email
- Enter your full email username@citymail.cuny.edu and account password and tap Manual Setup
- Choose
- Incoming Server Settings:
- Username: Username@citymail.cuny.edu

IMAP server: pod51009.outlook.com Security Type: SSL

- Port 993 and press Next
- Outgoing Server Settings:

SMTP server: pod51009.outlook.com Security Type: TLS

Port 587 and press Next

| 🖬 🔞 🧿 🛛 🙀 🙀 🖬 🕬 🔤 🔤 🔤 🖼       | N 🔤 🖬 🚳            |
|-------------------------------|--------------------|
| Incoming server settings      | < 🧿 Outgoing se    |
| Jser name                     | SMTP server        |
| username@citymail.cuny.edu    | pod51009.outlook.  |
| Password                      | Security type      |
|                               | TLS (Accept all ce |
| MAP server                    | Port               |
| pod51009.outlook.com          | 587                |
| Security type                 | Require sign-ir    |
| SSL (Accept all certificates) | Lloor nomo         |
| Port                          | username@citvma    |
| 993                           |                    |
| MAP nath prefix               | Password           |
| Optional                      |                    |
| •                             |                    |
| Next                          | Ν                  |
|                               |                    |

| Image: Second second second |
|----------------------------------------------------------------------------------------------------|
| SMTP server                                                                                                    |
| pod51009.outlook.com                                                                                                    |
| Security type                                                                                                    |
| TLS (Accept all certificates)                                                                                                    |
| Port                                                                                                    |
| 587                                                                                                    |
| Require sign-in                                                                                                    |
| User name                                                                                                    |
| username@citymail.cuny.edu                                                                                                    |
| Password                                                                                                    |
|                                                                                                    |
|                                                                                                    |
| Next                                                                                                    |
|                                                                                                    |

- Assign an account name, if desired
- Assign a display name for the email account, if desired
- Tap Done and your email will be configured for your phone

Setting up LIVE@CCNY for Outlook

- Open MS Outlook
- Click "File" under Info select "Add Account"
- Select "Manually configure server settings or additional server types"
- Click "Next"
- Select "Internet Email"; Click "Next" \*\*

### Enter the following information:

| User Information             |                          |
|------------------------------|--------------------------|
| Your Name:                   | John Doe                 |
| E-mail Address:              | jdoe00@citymail.cuny.edu |
| Server Information           |                          |
| Account Type:                | IMAP 🗨                   |
| Incoming mail server: **     | pod51009.outlook.com     |
| Outgoing mail server (SMTP): | pod51009.outlook.com     |
| Logon Information            |                          |
| User Name: **                | jdoe00@citymail.cuny.edu |
| Password: **                 | ******                   |
| <b>V</b> F                   | Remember password        |

Require logon using Secure Password Authentication (SPA)

- Click "More settings" (bottom right)
- Under "Outgoing Server" tab, select "My outgoing server (SMTP)
  requires authentication"
- Select "Use same settings as my incoming mail server"
- Under the "Advanced" tab enter the following Server Port Numbers:
  - Incoming server (IMAP): 993 Type of Security: SSL
  - Outgoing server (SMTP): 587 Type of Security: TLS
- Verify that the Outgoing server (SMTP): 587
- Outlook will test the information you enter and send a test email
- Click "Close" once youu have received the test email

\*\* For Mac Users: You need the following only: Username, Password and the server which is pod51009.outlook.com. Make sure to uncheck configure automatically.